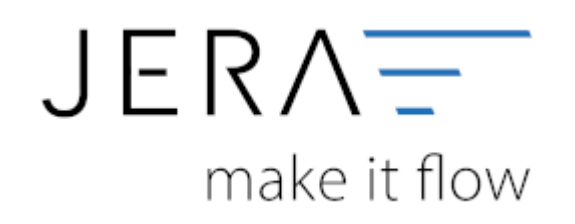

# Jera Software GmbH

Reutener Straße 4 79279 Vörstetten

# Inhaltsverzeichnis

| Report für die A | mazon Verbringungen | <br>1 |
|------------------|---------------------|-------|
| Verbringungen    |                     | <br>5 |
| Importieren der  | Artikeldaten        | <br>6 |

Zunächst wählen Sie sich bitte im Backend Ihres Amazon Seller Central Accounts ein. Über den Menüpunkt "Berichte" rufen Sie bitte die Funktion "Steuer" auf. Es öffnet sich die in Abb. 1 dargestellte Maske.

| a Amazon                                                                           | × +                                                                         |                                                         |                                |                      |                          |             |            |
|------------------------------------------------------------------------------------|-----------------------------------------------------------------------------|---------------------------------------------------------|--------------------------------|----------------------|--------------------------|-------------|------------|
| ← → ♂ ŵ                                                                            | i 🔒                                                                         | https://sellercentral.amazo                             | n.de/tax/seller-fee-inv        | oices                |                          |             | 80%        |
| amazon seller central                                                              | P                                                                           |                                                         |                                | -                    | www.amazon.de            | ✓ Deutso    | h 🗸 Su     |
| KATALOG LAGERBESTAND                                                               | PREISGESTALTUNG                                                             | BESTELLUNGEN WERBUNG                                    | HÄNDLERSHOP BERIC              | HTE KUNDENZUFRIEDENH | EIT B2B                  |             |            |
| Steuerdokument                                                                     | archiv<br>n Amazon Umsatzst                                                 | euerberechnungen                                        |                                |                      |                          |             |            |
| (i) Umsatzsteuer-Trans<br>Diese bieten detaillierte, st<br>Amazon Umsatzsteuer-Tra | aktionsberichte sin<br>teuerrelevante Informati<br>Insaktionsberichte anseh | d verfügbar<br>onen für alle Aktivitäten auf Amaz<br>en | ons europäischen Webseiten     |                      |                          |             |            |
| Rechnungen zu Verka<br>Ihre E-Mail-Adresse :                                       | ufsgebühren                                                                 |                                                         |                                |                      |                          |             |            |
| Rechnungsart                                                                       | Rechnungsnumm                                                               | Name des<br>er Zahlenden                                | Registrierung des<br>Zahlenden | Name des Lieferanten | Lieferantenregistrierung | Marketplace | Startdatum |
| Merchant VAT<br>Invoice                                                            |                                                                             |                                                         |                                |                      |                          |             |            |

Abb. 1

Anschließend rufen Sie über die Funktion "Amazon Umsatzsteuer Transaktionsberichte ansehen" die entsprechende Berichtseite auf.

Unten links in der Maske finden Sie den Menüpunkt "Amazon Umsatzsteuer-Transaktionsberichte" Hier können Sie neue Berichte anfordern oder bereits erstellte Bericht herunterladen (vgl. Abb. 2 bis 4).

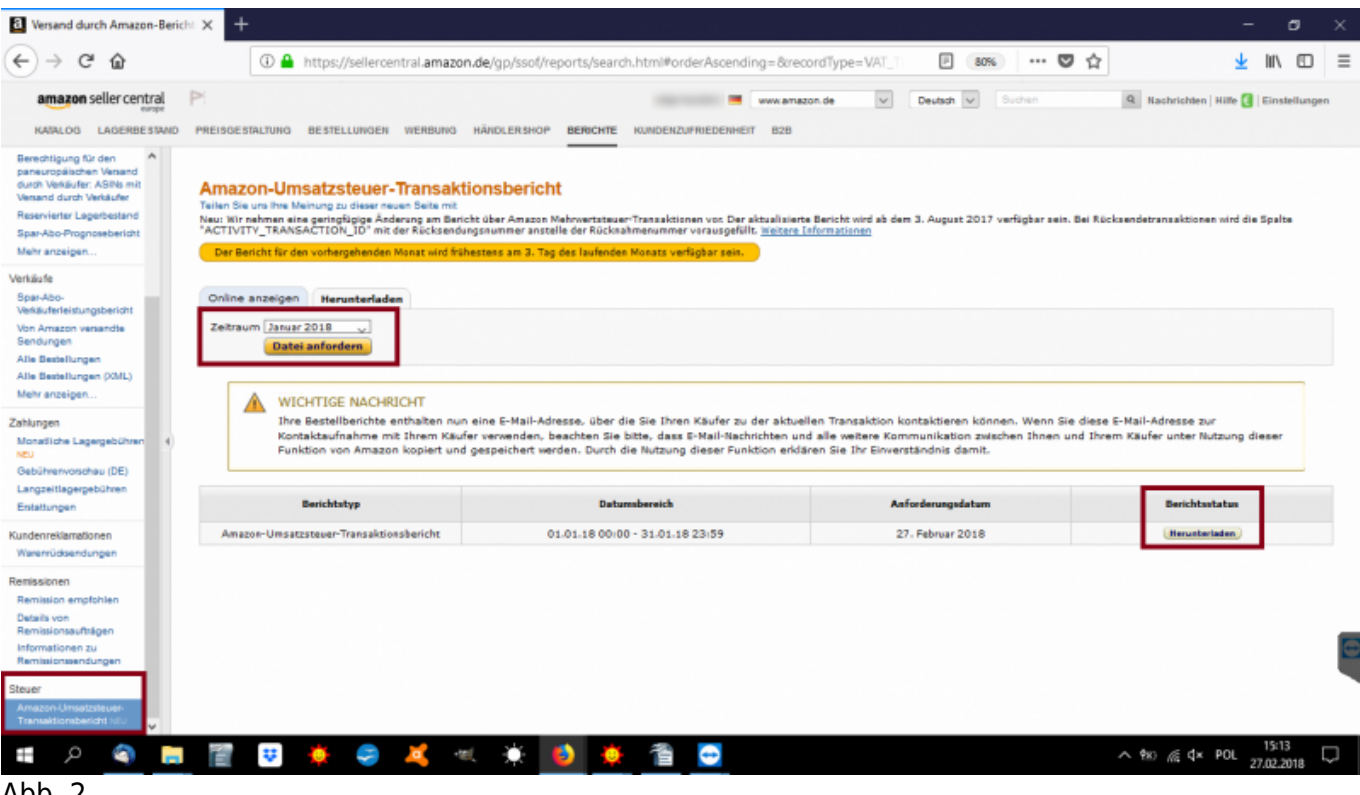

Abb. 2

| a Amazon                                                                          | × +                                                                                                    |                                  |                                |                           |                          |             |            |
|-----------------------------------------------------------------------------------|----------------------------------------------------------------------------------------------------|----------------------------------|--------------------------------|---------------------------|--------------------------|-------------|------------|
| ← → ♂ ŵ                                                                           | 🛈 윮 https://                                                                                                | /sellercentral.amaz              | on.de/tax/seller-fee           | -invoices                 |                          |             | 80%        |
| amazon seller central                                                             | P                                                                                                    |                                  |                                |                           | www.amazon.de            | ✓ Deuts     | dh 🗸 Su    |
| KATALOG LAGERBESTAND                                                              | PREISGESTALTUNG BESTEL                                                                                      | LUNGEN WERBUNG                   | HÄNDLERSHOP                    | BERICHTE KUNDENZUFRIEDENH | IEIT B2B                 |             |            |
| Steuerdokument                                                                    | archiv                                                                                                    |                                  |                                |                           |                          |             |            |
|                                                                                   |                                                                                                    |                                  |                                |                           |                          |             |            |
| Rechnungen zu Verkaufsgebühre                                                     | Amazon Umsatzsteuerbere                                                                                     | hnungen                          |                                |                           |                          |             |            |
| (i) Umsatzsteuer-Trans<br>Diese bieten detaillierte, s<br>Amazon Umsatzsteuer-Tra | aktionsberichte sind verfü<br>teuerrelevante Informationen für<br>ansaktionsberichte ansehen<br>ufsgebühren | gbar<br>elle Aktivitäten auf Ama | izons europäischen Webs        | seiten.                   |                          |             |            |
| Ihre E-Mail-Adresse :                                                             |                                                                                                    |                                  |                                |                           |                          |             |            |
| Rechnungsart                                                                      | Rechnungsnummer                                                                                             | Name des<br>Zahlenden            | Registrierung des<br>Zahlenden | Name des Lieferanten      | Lieferantenregistrierung | Marketplace | Startdatum |
| Merchant VAT<br>Invoice                                                           |                                                                                                    |                                  |                                |                           |                          |             |            |

Abb. 3

| a Versand durch Amazon-Berici                                                                                                    | + × +                                                                                                    |                                                                                                    |                                                                                                    | - a ×                                                           |
|----------------------------------------------------------------------------------------------------|----------------------------------------------------------------------------------------------------|----------------------------------------------------------------------------------------------------|----------------------------------------------------------------------------------------------------|-----------------------------------------------------------------|
| ← → ⊂ ☆                                                                                                    | 🛈 🔒 https://sellercentral.amazon.de                                                                                                    | /gp/ssof/reports/search.html#orderAscending=&record                                                                                                    | ſType=VAT_T 🛛 🗜 🐻 🗰 🛡                                                                                                    | ☆ ⊻ II\ ⊡ ≡                                                     |
| amazon seller central                                                                                                    | PEISOESTALTUNG BESTELLUNGEN WERBUNG HÄR                                                                                                    | IDLERSHOP BERICHTE KUNDENZUFRIEDENHEIT B2B                                                                                                    | de V Deutsch V Suchen                                                                                                    | 0 Nachrichten   Hilfe [   Einstellungen                         |
| Berechtigung für den<br>paneuropäischen Verand<br>durch Verklufer. ASINs mit<br>Verand durch Verklufer<br>Reservierter Lagerbestand<br>Spar-Nao-Ptognoseberläht<br>Mehr anzeigen                       | Amazon-Umsatzsteuer-Transaktion<br>Tailan Sie um Ihm Menung zu dieser neuen Beite mit<br>Neus IVIr neihmen eine genteptigige Aderung am Bericht ül<br>"ACTIVITY TRANSACTION LIO" mit der Rickstendungen<br>Der Bericht für den vorhergehenden Monat wird Füheste | ISDericht<br>ber Amazon Makowetzteuer-Transaktionen voc Der aktualisierte Br<br>unner anstelle der Rücksahmanammer virausgefüllt, <u>metere Unfo</u><br>es am 3. Tag des laufenden Monats verligbar sein. | ericht wird ab dem 3. August 2017 verfügber sein. B<br>matiniën                                                              | iel Rücksendetrensaktionen wird die Spalte                      |
| Verklarfe<br>Spar-Abo-<br>Veskulerfeistungsbericht<br>Von Amazon versandte<br>Sendungen<br>Alle Bestellungen<br>Alle Bestellungen (MIL)<br>Mehr anzeigen                                               | Online anzeigen Herunterladen<br>Zeitraum Zanzer 2018 -<br>Datei anfordern<br>WICHTIGE NACHRICHT                                                                                                    |                                                                                                    |                                                                                                    |                                                                 |
| Zahlungen<br>Monadiche Lagergebühren 4<br>NEU<br>Gebührenvorschau (DE)<br>Lanzeitigestrabühren                                                                                                    | Ihre Bestellberichte enthalten nun ein<br>Kontaktaufnahme mit Ihrem Käufer ve<br>Funktion von Amazon kopiert und ges                                                                                                    | e E-Mail-Adresse, über die Sie Thren Käufer zu der aktuellen<br>erwenden, beachten Sie bitte, dass E-Mail-Nachrichten und a<br>peichert werden. Durch die Nutzung dieser Funktion erldären                | Transaktion kontaktieren können. Wenn Sie (<br>lle weitere Kommunikation zwischen Ihnen und<br>Sie Ihr Einverständnis damit. | diese E-Mail-Adresse zur<br>d Ihrem Käufer unter Nutzung dieser |
| Erstattungen                                                                                                    | Berichtstyp                                                                                                    | Datumsbereich                                                                                                    | Anforderungsdatum                                                                                                    | Berichtsstatus                                                  |
| Kundenreklamationen                                                                                                    | Amazon-Umsatzsteuer-Transaktionsbericht                                                                                                    | 01.01.18 00:00 - 31.01.18 23:59                                                                                                    | 27. Februar 2018                                                                                                    | (Herunterladen)                                                 |
| maramudaaindungan<br>Remissionen<br>Remissionenptohen<br>Dataits von<br>Remissionsunftsigen<br>Informationen zu<br>Remissionsundungen<br>Steuer<br>Annezori kinanstoksionen<br>Trameskionnberecht inno |                                                                                                    |                                                                                                    |                                                                                                    |                                                                 |
|                                                                                                    | i 📃 💌 🔽 🥪 🔍                                                                                                    | 🕂 🔮 👷 🖀 😁                                                                                                    |                                                                                                    | ^ ₱∞ //c d× POL 13:13 □                                         |

Anschließend steht Ihnen die Datei zum Import in die Schnittstelle zur Verfügung.

Öffnen Sie die Schnittstelle und wählen Sie im Programm den Menüpunkt "Reports" und dort die Funktion

"Verbringung" aus. Über das Symbol "Ordner" wählen Sie die bitte die zuvor abgelegte Datei aus (Abb. 5).

|                         |                                | search for the |                      |                |                  |                             |                  |               |                 |                |          |      |               |                  |                   |         |           |                     |                 |                 |                  | - σ               |
|-------------------------|--------------------------------|----------------|----------------------|----------------|------------------|-----------------------------|------------------|---------------|-----------------|----------------|----------|------|---------------|------------------|-------------------|---------|-----------|---------------------|-----------------|-----------------|------------------|-------------------|
|                         | Ì                              | 12             | 0                    |                | ebsy             | (ter                        |                  | к.            | m               | ۵              | 8        | отто | K             | 8                | stripe            | U       | -         | P                   | U               |                 | :                | Uzenalert für     |
|                         | Veloct                         | Entert         | Artiston             | Teylor 1       | (Bay (Derna)     | Bby                         | Ideals           | Name          | recibe          | MercMane       | M1940    | ono  | Keafterd      | Shepity          | Stripe            | verant. | Zehlungen | Aspent              | Setup           | Updates         | (jatz            |                   |
|                         | W                              | a Lier         | tertana 🔛 i          |                | w Bethandslife   | • 🗂 sow                     |                  | the warnes    | ~               |                |          |      |               |                  |                   |         |           |                     |                 |                 |                  |                   |
| 0                       | -                              |                | a                    | 4              |                  | +                           | -                | 2004          | -               |                |          |      |               |                  |                   |         |           |                     |                 |                 |                  |                   |
| con Bachar              | agen similesen                 | histopen       | Constitute - Brownia | ed. Webbegiet  | giunnisti t      | Communities in              | 1.246            | til type #    |                 | No.            |          |      |               |                  |                   |         |           |                     |                 |                 |                  |                   |
| Optioner<br>Transfer-Ba | ni<br>utuno                    | Ē              | Wetand architer      | n Elas         | Optionen Verl    | telegang<br>t Legenn gebren | w.               |               |                 |                |          |      |               |                  |                   |         |           |                     |                 |                 |                  |                   |
| eingehende<br>Cammingfa | e Bachungen BM<br>ng Buthungen | BOUNDI         |                      | 0.0            | i permisidhe Gag | ger Okmany als              | deals thes Log   | pr definieren |                 |                |          |      |               |                  |                   |         |           |                     |                 |                 |                  |                   |
| Amazon                  | Report                         |                |                      |                |                  |                             |                  |               |                 |                |          |      |               |                  |                   |         |           |                     |                 |                 |                  |                   |
| Aungidatei              | Cueportat                      |                |                      |                |                  |                             |                  |               |                 |                |          |      |               |                  |                   |         |           |                     |                 |                 | -                | 10                |
| acon Bustan             | egen Vebing                    | ungen in lund  | d zwischein Amacon   | Lagaret Pro-Po | ma-Rethrang      | pin Commings                | ing Vet Delege   | brie Zuitzi   | che Liste der i | stikelprine    |          |      |               |                  |                   |         |           |                     |                 |                 |                  |                   |
| asieda .                | Mantplaty Tra                  | 014501         | Event 10             | Venand         | iD Data          | tim (Steller, Sta           | it dar slaft. An | eart de Get.  | Datam Con       | pieter Eigener | Giu Tanc | A    | rtikal BK Art | Skel VE. Herburt | rtsland Artikal I | eofe.   | Menge Gew | utit Preis (card) i | Preis (mba) Pre | it fort) Sheate | being netto init | seting Itlikeum i |
|                         |                                |                |                      |                |                  |                             |                  |               |                 |                |          |      |               |                  |                   |         |           |                     |                 |                 |                  |                   |
|                         |                                |                |                      |                |                  |                             |                  |               |                 |                |          |      |               |                  |                   |         |           |                     |                 |                 |                  |                   |
|                         |                                |                |                      |                |                  |                             |                  |               |                 |                |          |      |               |                  |                   |         |           |                     |                 |                 |                  |                   |
|                         |                                |                |                      |                |                  |                             |                  |               |                 |                |          |      |               |                  |                   |         |           |                     |                 |                 |                  |                   |
|                         |                                |                |                      |                |                  |                             |                  |               |                 |                |          |      |               |                  |                   |         |           |                     |                 |                 |                  |                   |
|                         |                                |                |                      |                |                  |                             |                  |               |                 |                |          |      |               |                  |                   |         |           |                     |                 |                 |                  |                   |
|                         |                                |                |                      |                |                  |                             |                  |               |                 |                |          |      |               |                  |                   |         |           |                     |                 |                 |                  |                   |
|                         |                                |                |                      |                |                  |                             |                  |               |                 |                |          |      |               |                  |                   |         |           |                     |                 |                 |                  |                   |
|                         |                                |                |                      |                |                  |                             |                  |               |                 |                |          |      |               |                  |                   |         |           |                     |                 |                 |                  |                   |
|                         |                                |                |                      |                |                  |                             |                  |               |                 |                |          |      |               |                  |                   |         |           |                     |                 |                 |                  |                   |
|                         |                                |                |                      |                |                  |                             |                  |               |                 |                |          |      |               |                  |                   |         |           |                     |                 |                 |                  |                   |
|                         |                                |                |                      |                |                  |                             |                  |               |                 |                |          |      |               |                  |                   |         |           |                     |                 |                 |                  |                   |
|                         |                                |                |                      |                |                  |                             |                  |               |                 |                |          |      |               |                  |                   |         |           |                     |                 |                 |                  |                   |
|                         |                                |                |                      |                |                  |                             |                  |               |                 |                |          |      |               |                  |                   |         |           |                     |                 |                 |                  |                   |
|                         |                                |                |                      |                |                  |                             |                  |               |                 |                |          |      |               |                  |                   |         |           |                     |                 |                 |                  |                   |
|                         |                                |                |                      |                |                  |                             |                  |               |                 |                |          |      |               |                  |                   |         |           |                     |                 |                 |                  |                   |
|                         |                                |                |                      |                |                  |                             |                  |               |                 |                |          |      |               |                  |                   |         |           |                     |                 |                 |                  |                   |
|                         |                                |                |                      |                |                  |                             |                  |               |                 |                |          |      |               |                  |                   |         |           |                     |                 |                 |                  |                   |
|                         |                                |                |                      |                |                  |                             |                  |               |                 |                |          |      |               |                  |                   |         |           |                     |                 |                 |                  |                   |
|                         |                                |                |                      |                |                  |                             |                  |               |                 |                |          |      |               |                  |                   |         |           |                     |                 |                 |                  |                   |
|                         |                                |                |                      |                |                  |                             |                  |               |                 |                |          |      |               |                  |                   |         |           |                     |                 |                 |                  |                   |
|                         |                                |                |                      |                |                  |                             |                  |               |                 |                |          |      |               |                  |                   |         |           |                     |                 |                 |                  |                   |
|                         |                                |                |                      |                |                  |                             |                  |               |                 |                |          |      |               |                  |                   |         |           |                     |                 |                 |                  |                   |
|                         |                                |                |                      |                |                  |                             |                  |               |                 |                |          |      |               |                  |                   |         |           |                     |                 |                 |                  |                   |
|                         |                                |                |                      |                |                  |                             |                  |               |                 |                |          |      |               |                  |                   |         |           |                     |                 |                 |                  |                   |
|                         |                                |                |                      |                |                  |                             |                  |               |                 |                |          |      |               |                  |                   |         |           |                     |                 |                 |                  |                   |
|                         |                                |                |                      |                |                  |                             |                  |               |                 |                |          |      |               | _                |                   |         |           |                     |                 |                 |                  |                   |

#### Abb. 5

Anschließend importieren Sie bitte über den Button "Amazon Buchungen einlesen" die hinterlegte

# Datei in die Schnittstelle (Abb. 6).

| Fibu - Schwitzle                  | ela (faporta) (x64) |                     |                 |                                                     |                                                 |                       |                    |                |                   |           |      |           |                |                   |       |             |           |                 |               | 1000-1           | - Cl.         |
|-----------------------------------|---------------------|---------------------|-----------------|-----------------------------------------------------|-------------------------------------------------|-----------------------|--------------------|----------------|-------------------|-----------|------|-----------|----------------|-------------------|-------|-------------|-----------|-----------------|---------------|------------------|---------------|
|                                   | 2 镏                 | 0                   |                 | ebsy                                                |                                                 |                       | к.                 | m              | ۵                 | Ø         | 0110 | K         | 0              | stripe            | U     | 27          | 9         | 6               |               |                  |               |
| - 10%                             | test bekent         | Antacon             | PayPal          | ESey (Deres)                                        | - Bali                                          | Ideala                | ()erss             | molie          | ManoMano          | M040      | 0110 | Kauflend  | Stobyl         | Shipe             | 0.08  | Lohkungen   | taperte   | Setrifi         | Updates       | 1                |               |
| Desta A                           | Erster - The Lot    | etenaet 11          | Sarriagdota     | igene Berbandsärb                                   | se In Som                                       | of leaves for         | Che venore         |                | 0.00              |           |      |           |                |                   |       |             |           |                 |               |                  |               |
| Con Barbangen an                  | Neien Interna       | 1                   | ing where       | 1h                                                  | *                                               | ar sawa               | C.2<br>Kilbard     |                |                   |           |      |           |                |                   |       |             |           |                 |               |                  |               |
| wrafte-buchung<br>ngehende buchur | ngen statountes     | UVersend with ele   | m []            | Optionen Wert<br>Verbringung nad<br>Das painsche La | rbringung<br>In Lagern geber<br>Iger Okonany an | net<br>L'deutsches Li | ager definieren    |                |                   |           |      |           |                |                   |       |             |           |                 |               |                  |               |
| Anazon Report                     | ungen<br>1          |                     |                 |                                                     |                                                 |                       |                    |                |                   |           |      |           |                |                   |       |             |           |                 |               |                  |               |
| ungudatet Civer                   | portan              |                     |                 |                                                     |                                                 |                       |                    |                |                   |           |      |           |                |                   |       |             |           |                 |               |                  | 1             |
| on Buthungen is                   | Verbeingungenistu   | ind percebers Amaza | er Legers : Pro | Come Rechtant                                       | gen Comming                                     | ing Vet Beleg         | priketaj Dusetzi   | iche Liste der | Artikelpresse     |           |      |           |                |                   |       |             |           |                 |               |                  |               |
| rode Markty                       | plato Transaction   | Ermit ID            | Verse           | enit D Det                                          | tum Meast Ro                                    | et der laef. 🤞        | Ankianit der Lief. | Dature Con     | alieta' Elgerne S | SIU Taric | k    | tkelts At | ikal VK, Homoz | rftsland Artikall | kini. | Manga Gewis | H Pastert | Philip (rdo) Pr | sialarti Saar | etragi netto mlā | evenisi garaa |
|                                   |                     |                     |                 |                                                     |                                                 |                       |                    |                |                   |           |      |           |                |                   |       |             |           |                 |               |                  |               |
|                                   |                     |                     |                 |                                                     |                                                 |                       |                    |                |                   |           |      |           |                |                   |       |             |           |                 |               |                  |               |
|                                   |                     |                     |                 |                                                     |                                                 |                       |                    |                |                   |           |      |           |                |                   |       |             |           |                 |               |                  |               |
|                                   |                     |                     |                 |                                                     |                                                 |                       |                    |                |                   |           |      |           |                |                   |       |             |           |                 |               |                  |               |
|                                   |                     |                     |                 |                                                     |                                                 |                       |                    |                |                   |           |      |           |                |                   |       |             |           |                 |               |                  |               |
|                                   |                     |                     |                 |                                                     |                                                 |                       |                    |                |                   |           |      |           |                |                   |       |             |           |                 |               |                  |               |
|                                   |                     |                     |                 |                                                     |                                                 |                       |                    |                |                   |           |      |           |                |                   |       |             |           |                 |               |                  |               |
|                                   |                     |                     |                 |                                                     |                                                 |                       |                    |                |                   |           |      |           |                |                   |       |             |           |                 |               |                  |               |
|                                   |                     |                     |                 |                                                     |                                                 |                       |                    |                |                   |           |      |           |                |                   |       |             |           |                 |               |                  |               |
|                                   |                     |                     |                 |                                                     |                                                 |                       |                    |                |                   |           |      |           |                |                   |       |             |           |                 |               |                  |               |
|                                   |                     |                     |                 |                                                     |                                                 |                       |                    |                |                   |           |      |           |                |                   |       |             |           |                 |               |                  |               |
|                                   |                     |                     |                 |                                                     |                                                 |                       |                    |                |                   |           |      |           |                |                   |       |             |           |                 |               |                  |               |
|                                   |                     |                     |                 |                                                     |                                                 |                       |                    |                |                   |           |      |           |                |                   |       |             |           |                 |               |                  |               |
|                                   |                     |                     |                 |                                                     |                                                 |                       |                    |                |                   |           |      |           |                |                   |       |             |           |                 |               |                  |               |
|                                   |                     |                     |                 |                                                     |                                                 |                       |                    |                |                   |           |      |           |                |                   |       |             |           |                 |               |                  |               |
|                                   |                     |                     |                 |                                                     |                                                 |                       |                    |                |                   |           |      |           |                |                   |       |             |           |                 |               |                  |               |
|                                   |                     |                     |                 |                                                     |                                                 |                       |                    |                |                   |           |      |           |                |                   |       |             |           |                 |               |                  |               |
|                                   |                     |                     |                 |                                                     |                                                 |                       |                    |                |                   |           |      |           |                |                   |       |             |           |                 |               |                  |               |
|                                   |                     |                     |                 |                                                     |                                                 |                       |                    |                |                   |           |      |           |                |                   |       |             |           |                 |               |                  |               |
|                                   |                     |                     |                 |                                                     |                                                 |                       |                    |                |                   |           |      |           |                |                   |       |             |           |                 |               |                  |               |
|                                   |                     |                     |                 |                                                     |                                                 |                       |                    |                |                   |           |      |           |                |                   |       |             |           |                 |               |                  |               |
|                                   |                     |                     |                 |                                                     |                                                 |                       |                    |                |                   |           |      |           |                |                   |       |             |           |                 |               |                  |               |
|                                   |                     |                     |                 |                                                     |                                                 |                       |                    |                |                   |           |      |           |                |                   |       |             |           |                 |               |                  |               |
|                                   |                     |                     |                 |                                                     |                                                 |                       |                    |                |                   |           |      |           |                |                   |       |             |           |                 |               |                  |               |
|                                   |                     |                     |                 |                                                     |                                                 |                       |                    |                |                   |           |      |           |                |                   |       |             |           |                 |               |                  |               |
|                                   |                     |                     |                 |                                                     |                                                 |                       |                    |                |                   |           |      |           |                |                   |       |             |           |                 |               |                  |               |
|                                   |                     |                     |                 |                                                     |                                                 |                       |                    |                |                   |           |      |           |                |                   |       |             |           |                 |               |                  |               |
|                                   |                     |                     |                 |                                                     |                                                 |                       |                    |                |                   |           |      |           |                |                   |       |             |           |                 |               |                  |               |
|                                   |                     |                     |                 |                                                     |                                                 |                       |                    |                |                   |           |      |           |                |                   |       |             |           |                 |               |                  |               |
|                                   |                     |                     |                 |                                                     |                                                 |                       |                    |                |                   |           |      |           |                |                   |       |             |           |                 |               |                  |               |
|                                   |                     |                     |                 |                                                     |                                                 |                       |                    |                |                   |           |      |           |                |                   |       |             |           |                 |               |                  |               |
|                                   |                     |                     |                 |                                                     |                                                 |                       |                    |                |                   |           |      |           |                |                   |       |             |           |                 |               |                  |               |
|                                   |                     |                     |                 |                                                     |                                                 |                       |                    |                |                   |           |      |           |                |                   |       |             |           |                 |               |                  |               |
|                                   |                     |                     |                 |                                                     |                                                 |                       |                    |                |                   |           |      |           |                |                   |       |             |           |                 |               |                  |               |

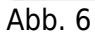

Der Report wird nun eingelesen (Abb. 7).

| AmaTransfer Kontoauszug einlesen | - | ×   |
|----------------------------------|---|-----|
| 2017-05 6368579252017322.txt     |   | 244 |
| 30.04.2017                       |   |     |
|                                  |   |     |

Abb. 7

Aus diesem Report können die eigentlichen Verbringungen zwischen den Amazon-Lägern ermittelt werden.

Die Schnittstelle greift dabei auf die Artikelpreise in Ihrer Warenwirtschaft zu. Diese sollten deshalb unbedingt gepflegt sein (Abb. 8) 5/7

| anacam Buchum | gen einlesen  | Vetergung       | e e e e e e e e e e e e e e e e e e e |               |                |                  |                  |            |           |         |                            |       |                     |            |        |
|---------------|---------------|-----------------|---------------------------------------|---------------|----------------|------------------|------------------|------------|-----------|---------|----------------------------|-------|---------------------|------------|--------|
| Anazon        | Report        |                 |                                       |               |                |                  |                  |            |           |         |                            |       |                     |            |        |
| Duchangadakai | 0.VFbuSchvil  | weley TL2Daev42 | 117-05-6369578252017322               | 2.tvit        |                |                  |                  |            |           |         |                            |       |                     |            |        |
| Amacon        | Duchangen (   | Verbringungen   | preischen Amazon Legern               |               |                |                  |                  |            |           |         |                            |       |                     |            |        |
| Periode       | Makiplatz     | Transaction     | Event ID                              | Datus (Steve) | Stat der Lief. | Ankunt der Lief. | Datum "Canglete" | Eigene SKU | Arikel EX | Arkenik | Artikel Benchy.            | Marge | Sevicht Preisticost | Preis (ma) | Preist |
| 2017-HAY      | amagon de     | RETURN          | 306-5324147-7366762                   |               |                | 31.05.2017       | 31.05.2017       | 2111650    | 0,04      |         | or house !                 | 1     | 0,00                | 0,00       | D      |
| 2017HMAY      | -amagon it    | SALE            | 403-5240595-6162754                   |               | 31.05.2017     |                  | 31.05.2017       | 801678     | 1.87      |         | from the last              | 1     | 0.00                | 0.00       | 299    |
| 2017-HWY      | NA            | FC_TRANSFER     | 4682105045                            |               | 31.05.2017     | 31.05.2017       | 31.05.2017       | 121540     | 9,77      | 22,52   | OF STREET, St.             | 1     | 0,00                | 0,00       | D      |
| 20174HAY      | amazon de     | SALE            | 302-0106089-7133944                   |               | 31.05.2017     |                  | 31.05.2017       | 121554     | 0.01      |         | OF SHREEP PARTY.           | 1     | 0.00                | 8.00       | 24     |
| 2017-HMY      | -amazon.de    | SALE            | 306-3414577-5151556                   |               | 31.05.2017     |                  | 31.05.2017       | 802686     | 3,87      |         | International Contractory  | 1     | 0.00                | 8,00       | 1649   |
| 2017-HMY      | amazon de     | SALE            | 305-9926018-7186719                   |               | 31.05.2017     |                  | 31.05.2017       | 101285     | 0.09      |         | 10 mar 10                  | 1     | 0.00                | 0.00       | 148    |
| 2017-H44Y     | -amagon.de    | REFUND          | 303-2382511-6953158                   |               |                |                  | 31.05.2017       | 602563     | 0.00      |         | Sand Street and            | 1     | 0.00                | 8.00       | -249   |
| 2017-HMY      | C8-Anaton     | SALE            | 502-6406303-3764712                   |               | 31.05.2017     |                  | 31.05.2017       | 101153     | 0.07      |         | Course of Street, or other | 1     | 0.00                | 0.00       | D      |
| 2017444Y      | amazon.ce.uk. | SALE            | 206-6105043-90531.05                  |               | 31.05.2017     |                  | 31.05.2017       | 801645     | 5.79      |         | Intelligence Prop.         | 1     | 0.00                | 8.00       | 699    |
| 2017-HWY      | A0142101-015  | SALE            | 171-9965340-0373167                   |               | 31.05.2017     |                  | 31.05.2017       | 601635     | 32,00     |         | Intel Avenue Avenue        | 1     | 0,00                | 8,00       | 422    |
| 20174HAY      | amazon de     | SALE            | 3046972547-8393149                    |               | 31.05.2017     |                  | 31.05.2017       | 101299     | 4.48      |         |                            | 4     | 0.00                | 8.00       | 3396   |
| 2017-HMY      | -amazon.de    | SALE            | 304/9360741-0469129                   |               | 31.05.2017     |                  | 31.05.2017       | 101140     | 0.04      |         |                            | 1     | 0.00                | 8,00       | 179    |
| 2017-MAY      | amazon de     | SALE            | 305-2540547-7033967                   |               | 31.05.2017     |                  | 31.05.2017       | 121547     | 0.09      |         |                            | 1     | 0.00                | 8.00       | 20     |
| 2017444Y      | -amagon.de    | SALE            | 305-8851484-4409938                   |               | 31.05.2017     |                  | 31.05.2017       | 101259     | 1.09      |         |                            | 1     | 0.00                | 8.00       | 699    |
| 2017-HWY      | amagon de     | SALE            | 028-2175795-0353136                   |               | 31.05.2017     |                  | 31.05.2017       | 121301     | 0.63      |         | and ing, include           | 1     | 0.00                | 0.00       | 214    |
| 2017-MAY      | amagon de     | SALE            | 308-6859456-7958762                   |               | 31.05.2017     |                  | 31.05.2017       | 101299     | 1.12      |         |                            | 1     | 0.00                | 0.00       | 649    |
| 2017-0617     | amagos de     | SALE            | 029-6588056-0762500                   |               | 31.05.2017     |                  | 31.05.2017       | 121916     | 0.01      |         | the succession of          | 1     | 0.00                | 0.00       | 27     |
| 2017-MAY      | amagon de     | SALE            | 304-0732729-2345946                   |               | 31.05.2017     |                  | 31.05.2017       | 101285     | 0.09      |         |                            | 1     | 0.00                | 8.00       | 148    |
| 2017-HMY      | -amagon.de    | SALE            | 303-5387046-9604301                   |               | 31.05.2017     |                  | 31.05.2017       | 101285     | 0.09      |         |                            | 1     | 0.00                | 8.00       | 149    |
| 2017-HAY      | amazon de     | SALE            | 305-0076745-0405901                   |               | 31.05.2017     |                  | 31.05.2017       | 101285     | 0.09      |         |                            | 1     | 0.00                | 0.00       | 145    |
| 2017-H44Y     | -amagon de    | SALE            | 304-4503049-2916716                   |               | 31.05.2017     |                  | 31.05.2017       | 101230     | 0.81      |         |                            | 1     | 0.00                | 0.00       | 629    |
| 2017-HWY      | N/A           | FC_TRANSFER     | 4626370621                            |               | 31.05.2017     | 31.05.2017       | 31.05.2017       | 121540     | 9.77      | 22.52   |                            | 1     | 0.00                | 0.00       | D      |
| 2017-MAY      | amagon de     | SALE            | 305-3306458-6042715                   |               | 31.05.2017     |                  | 31.05.2017       | 121389     | 1.83      |         | the long lands             | 1     | 0.00                | 8.00       | 1674   |
| 2017-0617     | amagon de     | REFUND          | 302-7739807-2205137                   |               |                |                  | 31.05.2017       | 101230     | 0.00      |         |                            | 1     | 0.00                | 0.00       | -629   |
| 2017-HAY      | -em-accon.cle | SALE            | 303-4126480-1481937                   |               | 31.05.2017     |                  | 31.05.2017       | 121586     | 0.01      |         |                            | 1     | 0.00                | 8.00       | 294    |
| 2017-04617    | amagon de     | SALE            | 305-9521110-9916705                   |               | 31.05.2017     |                  | 31.05.2017       | 121381     | 0.68      |         | And in case of some        | 1     | 0.00                | 8.00       | 214    |
| 2017-HAY      | N/A           | FC TRANSFER     | 4625158161                            |               | 27.05.2017     | 31.05.2017       | 31.05.2017       | 122183     | 11.33     | 28.13   |                            | 1     | 0.00                | 1.00       | D      |
| 201744617     | amagon.ce.uk  | SALE            | 025-0307129-3192365                   |               | 31.05.2017     |                  | 31.05.2017       | 801627     | 2,17      |         | iner the state             | 1     | 0.00                | 1.00       | 349    |
| 2017-MMY      | amagon caluk  | SALE            | 206-2776740-0501121                   |               | 31.05.2017     |                  | 31.05.2017       | 802645     | 2.17      |         | International Property     | 1     | 0.00                | 1.00       | 440    |
| 201744AV      | amagon de     | REFUND          | 3047838878-2129907                    |               |                |                  | 31.05.2017       | 101230     | 0.00      |         |                            | 1     | 0.00                | 1.00       | 629    |
| 20174461      | amazon.ca.uk  | SALE            | 026-1502703-3661117                   |               | 31.05.2017     |                  | 31.05.2017       | 601637     | 5.04      |         | -                          | 1     | 0,08                | 8,00       | 699    |
|               |               |                 |                                       |               |                |                  |                  | _          |           |         |                            |       |                     |            |        |

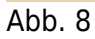

# Verbringungen

Über den Button "Verbringung" werden die Verbringungen zwischen den Lägern extrahiert (Abb. 9).

| chungs | datei D:\Fi  | buSchnittstelle/JTL2 | 2D atev/\2017-05 636 | 8579252017322.tv | 1         |   |      |                    | 101 |
|--------|--------------|----------------------|----------------------|------------------|-----------|---|------|--------------------|-----|
|        |              |                      |                      |                  |           |   |      |                    |     |
| ħ.,    |              | 1. 144               |                      | and a second     |           |   |      |                    |     |
| A A    | nazon Buchun | gen verbr            | ngungen zwischen /   | vnazon Lagem     |           |   |      |                    |     |
| Ziel   | Ursprung     | Gesantgewicht        | Anzahl Artikel       | Summe EK         | Summe VK. | ~ |      | Fehler             |     |
| CZ     | PL.          | 144,44               | 142.00               | 5656.27          | 9196,64   |   |      | kein EK für 101189 |     |
| CZ     | DE           | 107,12               | 302,00               | 7029,56          | 12900,67  |   | 1    |                    |     |
| CZ     | IT           | 2.24                 | 2.00                 | 34,88            | 48,15     | 1 | 2527 |                    |     |
| DE     | CZ           | 173,49               | 271,00               | 6545,15          | 11478,32  |   |      |                    |     |
| DE     | PL.          | 124,05               | 139,00               | 5104,19          | 8528,15   |   |      |                    |     |
| DE     | IT           | 6,65                 | 14.00                | 172,98           | 346,10    |   |      |                    |     |
| DE     | FR           | 0,20                 | 3,00                 | 22,24            | 50,42     |   |      |                    |     |
| ES     | CZ           | 32,24                | 34.00                | 989,48           | 1616.05   |   |      |                    |     |
| ES     | PL.          | 1,05                 | 2,00                 | 31,60            | 58,57     |   |      |                    |     |
| ES     | DE           | 14,74                | 39.00                | 726.34           | 1403.11   |   |      |                    |     |
| ES     | IT           | 2,72                 | 2,00                 | 53,26            | 64,71     |   |      |                    |     |
| FR     | PL.          | 1.44                 | 4.00                 | 36,82            | 71,09     |   |      |                    |     |
| FR     | IT           | 7,43                 | 12,00                | 133,93           | 277,56    |   |      |                    |     |
| FR     | DE           | 10,27                | 51,00                | 595,61           | 1308,40   |   |      |                    |     |
| FR     | ES           | 2,84                 | 4,00                 | 128,73           | 236,04    |   |      |                    |     |
| FR     | CZ           | 44,24                | 63,00                | 1428,53          | 2472,27   |   |      |                    |     |
| GB     | CZ           | 79,90                | 37.00                | 1313,19          | 1397,14   |   |      |                    |     |
| GB     | DE           | 12,70                | 34,00                | 571,75           | 1108,82   |   |      |                    |     |
| GB     | ES           | 2.64                 | 1.00                 | 41.93            | 38.57     |   |      |                    |     |
| GB     | PL.          | 2,97                 | 2,00                 | 50,25            | 49,41     |   |      |                    |     |
| IT     | DE           | 27.15                | 43,00                | 873,18           | 1654,12   |   |      |                    |     |
| IT     | PL.          | 1,85                 | 4,00                 | 72,19            | 167,00    |   |      |                    |     |
| IT     | CZ           | 45,85                | 40,00                | 1791,68          | 2632,94   |   |      |                    |     |
| PL.    | CZ           | 284,74               | 342.00               | 11462,00         | 19478,84  |   |      |                    |     |
| PL.    | DE           | 124,54               | 246,00               | 7199,40          | 12690,76  |   |      |                    |     |
| PL.    | ES           | 0.25                 | 2.00                 | 19.25            | 40.59     |   |      |                    |     |
| PL.    | IT           | 2,40                 | 3,00                 | 30,39            | 50,42     |   |      |                    |     |

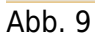

Kontrollieren Sie bitte im Anschluss unbedingt die Fehlerliste. Findet die Schnittstelle keinen Preis für einzelne Artikel

in der Warenwirtschaft, muss dies vor Ausgabe korrigiert werden.

# Importieren der Artikeldaten

Ein Import der Artikeldaten ist beispielsweise mittels einer .csv-Datei möglich (Abb. 10).

| hung |              |                      |                    |                  |          |      |                    |  |
|------|--------------|----------------------|--------------------|------------------|----------|------|--------------------|--|
|      | datei D:\Fi  | buSchnittstelle/JTL2 | Datev\2017-05 636  | 8579252017322.tx | t        |      |                    |  |
|      |              | _                    |                    |                  |          |      |                    |  |
| A R  | mazon Buchun | gen 👔 Verbri         | ngungen zwischen A | Amazon Lagern    |          |      |                    |  |
| Ziel | Ursprung     | Gesamtgewicht        | Anzahi Artikel     | Summe EK         | Summe VK | ^    | Fehler             |  |
| CZ   | PL.          | 144,44               | 142,00             | 5656,27          | 9196,64  |      | kein EK für 101189 |  |
| CZ   | DE           | 107,12               | 302,00             | 7029,56          | 12900,67 | 1000 |                    |  |
| CZ   | IT           | 2,24                 | 2,00               | 34,88            | 48,15    | C3VI |                    |  |
| DE   | CZ           | 173,49               | 271,00             | 6545,15          | 11478,32 |      |                    |  |
| DE   | PL.          | 124,05               | 139,00             | 5104,19          | 8528,15  |      |                    |  |
| DE   | IT           | 6,65                 | 14,00              | 172,98           | 346,10   |      |                    |  |
| DE   | FR           | 0,20                 | 3,00               | 22,24            | 50,42    |      |                    |  |
| ES   | CZ           | 32,24                | 34,00              | 989,48           | 1616,05  |      |                    |  |
| ES   | PL.          | 1,05                 | 2,00               | 31,60            | 58,57    |      |                    |  |
| ES   | DE           | 14,74                | 39,00              | 726,34           | 1403,11  |      |                    |  |
| ES   | IT           | 2,72                 | 2,00               | 53,26            | 64,71    |      |                    |  |
| FR   | PL.          | 1,44                 | 4,00               | 36,82            | 71,09    |      |                    |  |
| FR   | IT           | 7,43                 | 12,00              | 133,93           | 277,56   |      |                    |  |
| FR   | DE           | 10,27                | 51,00              | 595,61           | 1308,40  |      |                    |  |
| FR   | ES           | 2,84                 | 4,00               | 128,73           | 236,04   |      |                    |  |
| FR   | CZ           | 44,24                | 63,00              | 1428,53          | 2472,27  |      |                    |  |
| GB   | CZ           | 79,90                | 37,00              | 1313,19          | 1397,14  |      |                    |  |
| GB   | DE           | 12,70                | 34,00              | 571,75           | 1108,82  |      |                    |  |
| GB   | ES           | 2,64                 | 1,00               | 41,93            | 38,57    |      |                    |  |
| GB   | PL           | 2,97                 | 2,00               | 50,25            | 49,41    |      |                    |  |
| IT   | DE           | 27,15                | 43,00              | 873,18           | 1654,12  |      |                    |  |
| IT   | PL.          | 1,85                 | 4,00               | 72,19            | 167,00   |      |                    |  |
| IT   | CZ           | 45,85                | 40,00              | 1791,68          | 2692,94  |      |                    |  |
| PL   | CZ           | 284,74               | 342,00             | 11462,00         | 19478,84 |      |                    |  |
| PL   | DE           | 124,54               | 246,00             | 7199,40          | 12690,76 |      |                    |  |
| PL.  | ES           | 0,25                 | 2,00               | 19,25            | 40,59    |      |                    |  |
| PL   | IT           | 2,40                 | 3,00               | 30,39            | 50,42    |      |                    |  |

#### Abb. 10

Die CSV Datei ist wie folgt aufgebaut:

| Spaltenname   | Maximale Länge | Erklärung                          |
|---------------|----------------|------------------------------------|
| ArtNo         | 50             | Artikelnummer                      |
| RetailPrice   |                | Verkaufspreis (netto) des Artikels |
| PurchasePrice |                | Einkaufspreis (netto) des Artikels |
| Taric         | 20             | Taric (KN8 Nummer) des Artikels    |
| ItemName      | 200            | Bezeichnung des Artikels           |

×

| Spaltenname | Maximale Länge | Erklärung                                                      |
|-------------|----------------|----------------------------------------------------------------|
| C00         | 2              | Herkunftsland des Artikels als ISO z.B. DE (country of origin) |
| Weigth      |                | Gewicht des Artikels in kg                                     |

## Zurück zu: IntraStat

Zurück zu: IntraStat Einstellungen

Zurück zu: IntraStat Arbeiten vor der ersten Meldung

Zurück zu: Zurück zu: IntraStat Datei erstellen

### Zurück zu: IntraStat Online melden

From: http://wiki.fibu-schnittstelle.de/ - Dokumentation Fibu-Schnittstellen der Jera GmbH

Permanent link: http://wiki.fibu-schnittstelle.de/doku.php?id=intrastat:verbringung

Last update: 2022/09/23 13:09